# Medicare Product Portal – Access

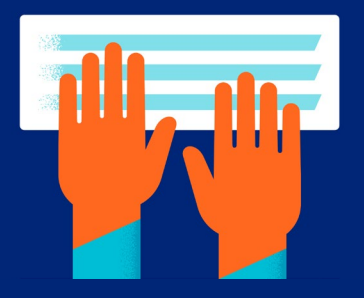

# Jarvis Home page (desktop and tablet)

| Welcome                           |                                         |                                              |                                                                 |                                          |
|-----------------------------------|-----------------------------------------|----------------------------------------------|-----------------------------------------------------------------|------------------------------------------|
| verourie,                         |                                         |                                              | Quick Access                                                    |                                          |
| Haw to become a Doming D          | and one is a set to be a                |                                              | <ul> <li>Favorites (0)</li> </ul>                               |                                          |
| * 100 10 000000 011000011         | Course Learn More >                     |                                              | No fevorites yet                                                |                                          |
| 0                                 | 0                                       | 0                                            | Select a star next to a quick link to add<br>to your favorites. |                                          |
| Pended Applications >             | Approved Applications ><br>Last 60 Days | UHC Members ><br>Active Status               | <ul> <li>Sales Tools (6)</li> </ul>                             |                                          |
|                                   |                                         |                                              | Medicare & Medicald<br>Eligibility Look-Up                      |                                          |
| Medicare & Med                    | licald Look Up                          | Find a Plan Find plans available by zip code | 🔅 Find a Plan                                                   |                                          |
| Search MMV                        |                                         | Enter zip code                               | ☆ LEAN                                                          | <ul> <li>Agent/Agency Support</li> </ul> |
|                                   |                                         |                                              | ☆ JarvisEnroll (MA & PDP)                                       |                                          |
| Agent News                        |                                         | See all News                                 | ☆ JarvisEnroll (Med Supp -<br>New)                              | Training Agent<br>(Learning Lab)         |
|                                   |                                         |                                              | ☆ JarvisEnroll (Med Supp -<br>Saved & Submitted)                |                                          |
|                                   |                                         |                                              | Agent/Agency Support (4)                                        | 🕁 UHC Agent Toolkit                      |
| Jun 07, 2024                      | Jun 27, 2024                            | Jup 14, 2024                                 | ☆ Training Agent (Learning Lab) New                             |                                          |
| It's Time to Certify!             | Get a tour of the new Jarvis            | What to expect from UHC this                 | ☆ UHC Agent Toolkit                                             | 🕁 Sales Materials Portal                 |
|                                   | Watch our sideo hitorial for            | Summer Is here, and it's a great             | 1 Sales Materials Portal                                        | -                                        |
| You can now get certified to sell |                                         |                                              |                                                                 |                                          |

 Sign-in to Jarvis.
 Select the Medicare Product Portal tile from the Home page.

3. Medicare Product Portal will launch in a new browser tab.

**Note:** Access on desktop or tablet for optimal experience including interactive map.

# Medicare Product Portal – Home page (desktop and tablet)

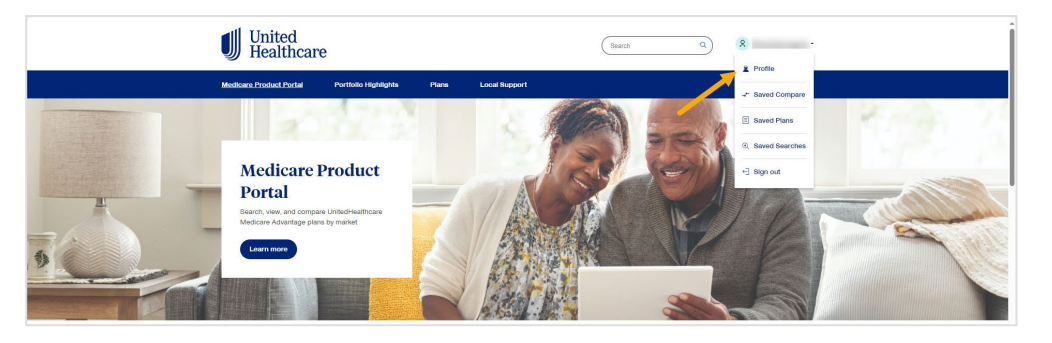

4. Once you are signed into the Medicare Product Portal, you'll be brought to the **Home** page.

Click on your name in the upper right corner to personalize your experience.

Confidential property of UnitedHealth Group. For Agent use only. Not intended for use as marketing materials for the general public. Do not distribute, reproduce, edit, or delete any portion without express permission of UnitedHealth Group. 07112024

# United Healthcare

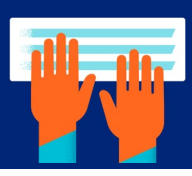

## Medicare Product Portal – Profile page (desktop and tablet)

| Medicare Product Portal                 | Portfolio Highlights Plans Local Support                                                                                                    |
|-----------------------------------------|----------------------------------------------------------------------------------------------------|
|                                         | Profile                                                                                                    |
|                                         | Manage your profile here. Once you've entered your ZIP code, it will be saved every time you access the portal.                                                                                                    |
|                                         |                                                                                                    |
|                                         | CR04                                                                                                    |
|                                         | Your location<br>Enter your zip code to provide a more personalized experience. Your zip code can be chanced at any                                                                                                    |
|                                         |                                                                                                    |
|                                         | Wrighla V Hampton City V Secolds Q D Reset Submit                                                                                                    |
|                                         | 12 Piero Avalable<br>Hamoto Dty, Vignia                                                                                                    |
|                                         |                                                                                                    |
|                                         |                                                                                                    |
|                                         |                                                                                                    |
| all Thitad                              |                                                                                                    |
| United<br>Health                        | care (seed a) (8 ).                                                                                                    |
| United<br>Health                        | Care Q R                                                                                                    |
| United<br>Health                        | Care (Section C) (R) (Figure 1)<br>al Portfoldo Highlights Plane Local Rioport<br>Profile                                                                                                    |
| United<br>Health                        | Care     0     8     >       Not     Portfolder Heightights     Paras     Local Resport    Profile  Manage your profile here. Once you've entered your ZIP code, it will be saved every time you access the portal.                                                                                                    |
| United<br>Health                        | Careet       Search       R       >         Mar Portfolio Haphlighta       Mare Local Biosport         Profile         Marcage your profile here. Once you've entered your ZIP code, it will be samed wery time you access the portal.         Local       Local Biosport                                                                                                    |
| United<br>Health                        | Description       R         NM       Vertices legislation       R         Profile          Manages your profile heres. Once you've entered your 22P code, it will be saved wery firme you access the portal.          Event                                                                                                    |
| United<br>Health<br>Mediane Preduct Per | Matrix Matrix |
| United Health                           | Case     Vettoke Hogd Mar     Yettoke Hogd Mar     Vettoke Hogd Mar     Vettoke Hogd Mar                                                                                                    |

5. From the **Profile** page, enter a zip code or state in **Your Location** field and click the magnifying glass to search for your county.

Note: you can change your location at any time.

6. Select the county name that populates and click **Submit.** 

Note: if a zip code extends into multiple counties, all counties will display, and user can select the desired county.

#### 7. Entering a location personalizes the Medicare Product Portal by displaying plans and local support based on zip code/county.

Select **Medicare Product Portal tab** on the blue banner to exit your **Profile**.

United Healthcare

# Medicare Product Portal – Profile page (desktop and tablet)

| United<br>Healthcare                    | (Search Q) (R                                                                                                    |
|-----------------------------------------|----------------------------------------------------------------------------------------------------|
| Medicare Product Portal Portfoli        | Highlights Plans Local Support                                                                                                    |
| 9 The 2024 Medicare Advantage plan info | nation reflected is preliminary (pending CMS approval) and does not reflect rebid. We are in-process of Learn More X                                     |
|                                         | Profile analys you profile here. Once you've entered your 2IP code, it will be saved every time you access e portai.                                     |
|                                         | Ashley Smith                                                                                                    |
|                                         | Enol asleysmbhub.com                                                                                                    |
|                                         | Your location           Enter your ip code to provide a more personalized experience. Your zip code can be changed at any time.           Tots         X |
|                                         | 10 Plens Aveilable<br>Ensur, Texas                                                                                                    |
|                                         |                                                                                                    |

Confidential property of UnitedHealth Group. For Agent use only. Not intended for use as marketing materials for the general public. Do not distribute, reproduce, edit, or delete any portion without express permission of UnitedHealth Group. 07112024

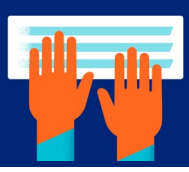

### Medicare Product Portal – Home page (desktop and tablet)

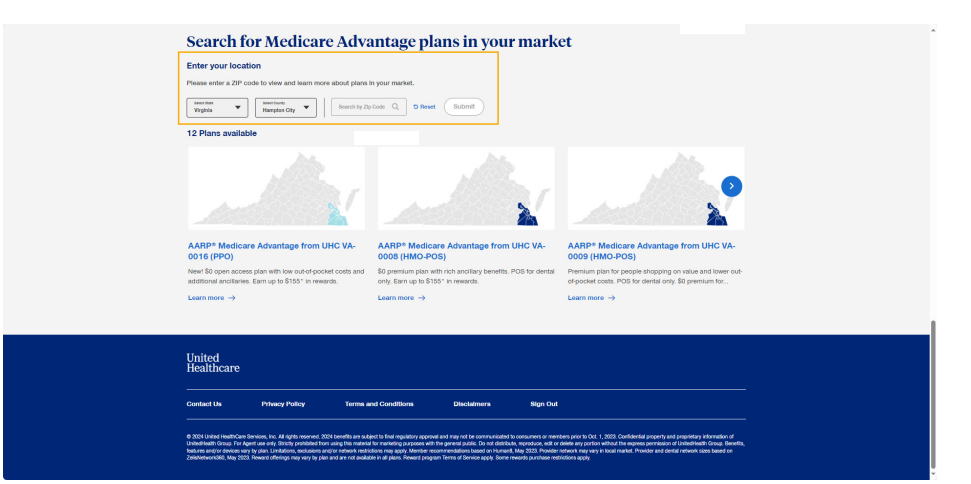

8. From Medicare Product Portal tab, scroll to the bottom of the page to view Medicare Advantage plans available in the selected zip code/ county with an enhanced search functionality.

### Medicare Product Portal – Local Support page (desktop and tablet)

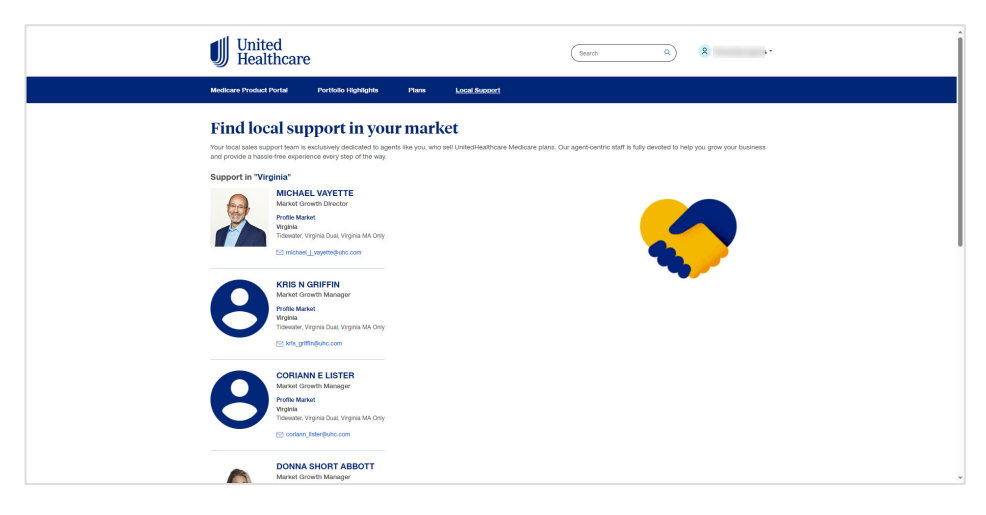

9. Select **Local Support** from the blue banner.

Here, the portal will display Market Growth Manager and Growth Director contact information based on the selected county.

**Note:** If you are having any issues accessing the Medicare Product Portal, please contact PHD via phone in English at 1-888-381-8581 or en Español at 1-866-235-5990.

Confidential property of UnitedHealth Group. For Agent use only. Not intended for use as marketing materials for the general public. Do not distribute, reproduce, edit, or delete any portion without express permission of UnitedHealth Group. 07112024

# United Healthcare